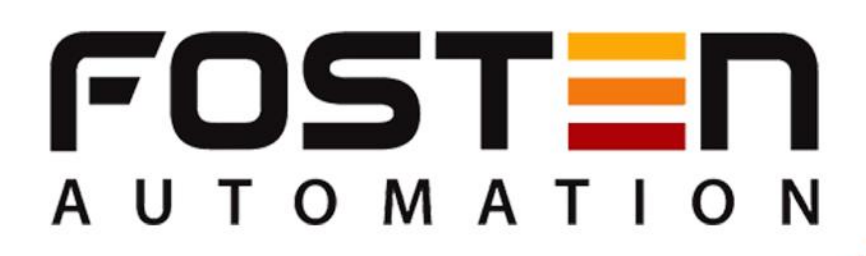

# **F500-TTDIN**

4-20mA HART

# TTDIN Rail Temperature Transmitter

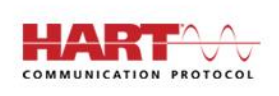

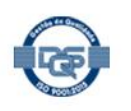

www.fosten.com.br

F500-TTD

Property a

**4 3 2 1** 0 0 0 0 0 0 0

FOST IN

F500-TTDIN 4 - 20 mA HART

+000

24 v

# INDEX

| 1. GENERAL DESCRIPTION                                    | 3  |
|-----------------------------------------------------------|----|
|                                                           | 0  |
| 2. MAIN                                                   | 3  |
| APPLICATIONS                                              |    |
| 3. TECHNICAL CHARACTERISTICS                              | 3  |
|                                                           |    |
| 4. DIMENSIONAL                                            | 4  |
|                                                           |    |
| 5. TYPES OF CONNECTIONS                                   | 4  |
|                                                           |    |
| 6. SALE CODES                                             | 5  |
|                                                           |    |
| 7. SOFTWARE CONFIGURATION                                 | 5  |
|                                                           |    |
| 7.1. CONNECTING WITH THE                                  | 6  |
| INSTRUMENT                                                |    |
| 7.2. WORK RANGE                                           | 8  |
|                                                           |    |
| 7.3. DAMP AND DISPLAY INDICATION OPTIONS                  | 9  |
|                                                           | 10 |
| 7.4. WRITING AND ALARM PROTECTION                         | 10 |
|                                                           | 11 |
| 7.J. MONITORING VARIABLES                                 | 11 |
|                                                           | 12 |
|                                                           | 12 |
|                                                           | 13 |
|                                                           | 10 |
| 7.8. CHANGING THE TYPE OF SENSOR AND THE QUANTITY OF WIRE | 15 |
|                                                           |    |
| 8. WARRANTY                                               | 17 |
|                                                           |    |
|                                                           |    |

# **1. GENERAL DESCRIPTION**

The DIN rail **F500-TTDIN** Temperature Transmitter is designed to be used in industrial environments, offering reliable, accurate and stable measurement. In addition to the standard Pt100, TC temperature measurement, it also has an isolated passive analog current and 4@20 mA HART signal output. The 2-port high isolation provides surge suppression and protects the control system from transients and noise.

### 2. MAIN APPLICATIONS

- Sugar and Alcohol
- Fertilizers
- Chemistry
- Food and Beverages
- Petrochemical
- PharmaceuticalEnergy
- EnergyPlastic
- Among others

# 3. TECHNICAL CHARACTERISTICS

The following are the main technical characteristics of the DIN rail F500-TTDIN Temperature Transmitter.

| Турез                  | RTD, TC, Ohm, mV                                     |
|------------------------|------------------------------------------------------|
| Exit sign              | 4 to 20 mA                                           |
| Communication Protocol | Hart                                                 |
| Feeding                | 9 to 32 Vcc, without polarity – 12 mA                |
| Operation temperature  | -40 °C to 85 °C                                      |
| Stability              | 0,01°C ( RTD ), 0,1°C ( E J K N T ), 0,2°C ( B R S ) |
| Precision              | 0,1°C ( RTD ), 0,5°C ( E J K N T ), 1°C ( B R S )    |

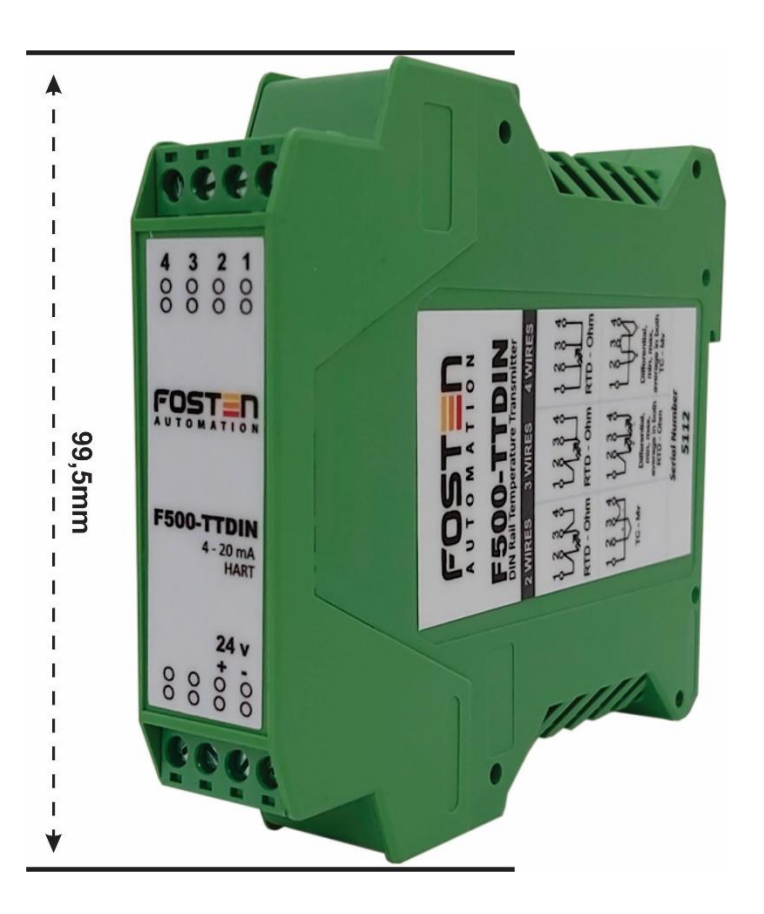

# 5. TYPES OF CONNECTIONS

The following are the different types of connections that can be used for the DIN rail **F500-TTDIN** Temperature Transmitter.

| 2 WIRES   | 3 WIRES                                                    | 4 WIRES                                                  |
|-----------|------------------------------------------------------------|----------------------------------------------------------|
|           |                                                            |                                                          |
| RTD - Ohm | RTD - Ohm                                                  | RTD - Ohm                                                |
| 1 2 3 4   |                                                            |                                                          |
| TC - Mv   | Differential,<br>min, max,<br>average in both<br>RTD - Ohm | Differential,<br>min, max,<br>average in both<br>TC - Mv |

# 6. SALE CODES

Below we have the sale codes for purchasing:

| PRODUCT    |       |                                    |                          |   |                                       |
|------------|-------|------------------------------------|--------------------------|---|---------------------------------------|
| F500-TTDIN | : DIN | : DIN Rail Temperature Transmitter |                          |   |                                       |
|            | COM   | COMMUNICATION PROTOCOL             |                          |   |                                       |
|            | Н :   | 4 to 20                            | ) mA Hart                |   |                                       |
|            |       | SENSO                              | R TYPE                   |   |                                       |
|            |       | 1                                  | : RTD - PT100            | С | : Thermocouple - Type<br>K            |
|            | -     | 2                                  | : RTD - PT50             | D | : Thermocouple - Type<br>N            |
|            |       | 3                                  | : RTD - PT200            | Е | : Thermocouple - Type<br>R            |
|            | -     | 4                                  | : RTD - PT500            | F | : Thermocouple - Type<br>T            |
|            |       | 5                                  | : RTD - PT1000           | G | : Thermocouple - Type<br>DIN L        |
|            |       | 6                                  | : RTD - COBRE            | Н | : Thermocouple - Type<br>U            |
|            |       | 7                                  | : RTD - NIQUEL ( Ni120 ) | I | : Thermocouple - Type<br>W5RE26       |
|            |       | 8                                  | : RTD - OHMS ( R )       | J | : Thermocouple - Type<br>GOST L       |
|            |       | 9                                  | : Thermocouple - Type E  | к | : Thermocouple - mV -<br>120 to 120   |
|            | -     | A                                  | : Thermocouple - Type J  | L | : Thermocouple - mV -<br>1000 to 1000 |
| · ·        |       | В                                  | : Thermocouple - Type B  |   |                                       |
|            |       |                                    |                          |   |                                       |
| F500-TTDIN | н     | 1                                  |                          |   |                                       |

### 7. CONFIGURATION VIA SOFTWARE

The **F500** line transmitters are configured using the Hart Config Tool software, which is free and available on the website. A Hart communication interface of any model/manufacturer is required.

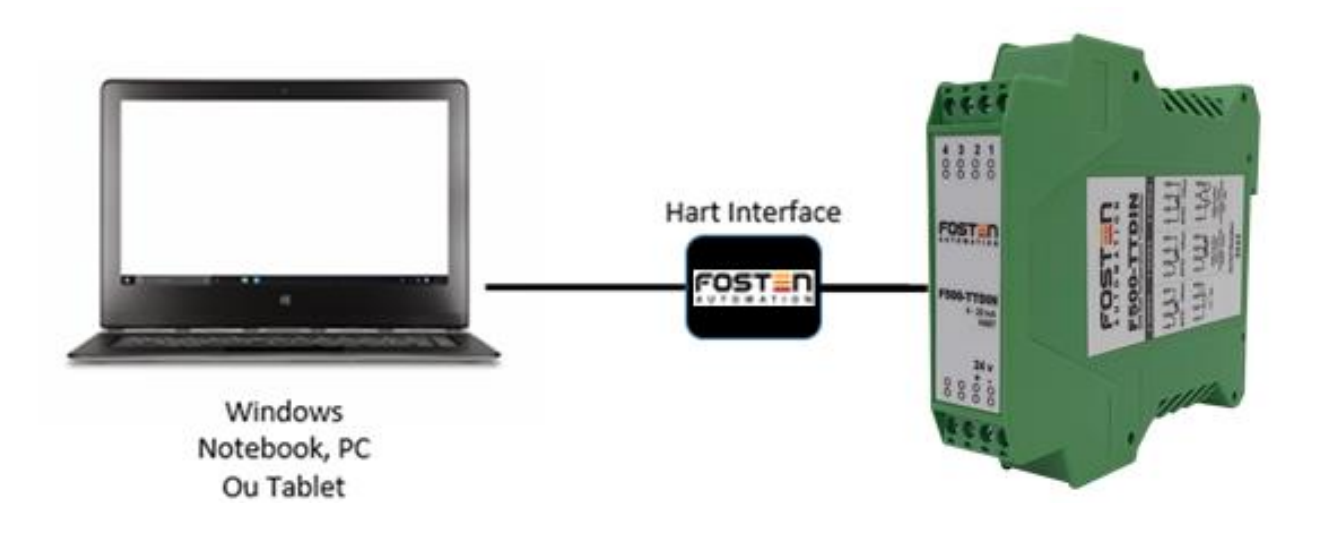

| Informations                |                           |                    |
|-----------------------------|---------------------------|--------------------|
| Transmitter<br>informations | Message:                  |                    |
| Poll address                | Sancor informations       |                    |
| Information                 | PV Snst                   | isr Unit: degC     |
| More Information            | PV                        | V USL: 850.000     |
|                             | PV                        | V LSL: -200.000    |
|                             | PV Min                    | in span: 1.000     |
|                             | PV Sn:                    | nsr s/n:  16777215 |
| Configuration               | Transmitter informations: |                    |
| Monitor                     | PV                        | / Units:  degC     |
| Transmitter Trim            | PV                        | V URV: 100.000     |
| Maintenance                 | PVI                       | Damp: 0.000        |
| User Trim                   | PV Xfer                   | r fnctn: Linear    |
| Manufacturer Trim           |                           |                    |
| Advanced Function           |                           |                    |

# 7.1 CONNECTING THE INSTRUMENT

Make sure the instrument and the Hart interface are turned on. Access the Hart Config Tool software and click on the "Polling 0" button in the lower right corner.

# IMPORTANT

If necessary, a  $250\Omega$  resistor must be connected in series with the positive pole of the instrument.

By choosing the "Information" button, all the information contained in the instrument will appear

| Informations                |                                         |                                              |                                         |    |         |           |
|-----------------------------|-----------------------------------------|----------------------------------------------|-----------------------------------------|----|---------|-----------|
| Transmitter<br>informations | Message:                                | <u>,,,,,,,,,,,,,,,,,,,,,,,,,,,,,,,,,,,,,</u> | ??????????????????????????????????????? |    |         |           |
| Poll address                |                                         |                                              |                                         |    |         |           |
| Informations                | Sensor informations:                    | PV Snsr Unit:                                | degC                                    |    |         |           |
| More                        |                                         | PV USL:                                      | 850.000                                 |    |         |           |
| Informations                |                                         | PV LSL:                                      | -200.000                                |    |         |           |
|                             |                                         | PV Min span:                                 | 0.010                                   |    |         |           |
|                             |                                         | PV Snsr s/n:                                 | 16777215                                |    |         |           |
|                             | Transmitter informations:               |                                              |                                         |    |         |           |
| Configuration               | , i i i i i i i i i i i i i i i i i i i | PV Units:                                    | degC                                    |    |         |           |
| Monitor                     |                                         | PV URV:                                      | 850.000                                 |    |         |           |
| Transmitter Cali.           |                                         | PV LRV:                                      | -200.000                                |    |         |           |
| Transmitter Test            |                                         | PV Damp:                                     | Lipeer                                  |    |         |           |
| User Cali.                  |                                         | r v Alei Illeui.                             | Janua                                   |    |         |           |
| Advanced Function           |                                         |                                              |                                         |    |         |           |
|                             |                                         | 💽 👗 сом:                                     | COM1 - Fi                               | le | Polling | Polling O |

# 7.2. WORK RANGE

To adjust the working range, just choose the "Configuration" button.

In the sub-option "Range", the minimum and maximum ranges will be displayed ("Sensor Information" box) and then the working range in which the instrument is configured ("Output Range" box).

To change this range and adjust it, just select the LRV (low temperature or minimum value) and URV (high temperature or maximum value) boxes. Making change, click the "Write" button to confirm and save.

| Informations                 |                                                                                                    |
|------------------------------|----------------------------------------------------------------------------------------------------|
| Configuration                |                                                                                                    |
| Range Output function        | Sensor Information:<br>PV Snsr s/n: 16777215                                                                                     |
| Fault protection             | PV USL:         350.000         PV LSL:         -200.000           PV Snsr unit:         degC         PV Min span:         0.010 |
|                              | Range values:<br>PV Unit: degC                                                                                                   |
|                              | PV URV: 850.000                                                                                                    |
| Monitor<br>Transmitter Cali. | PV LRV: -200.000                                                                                                    |
| Transmitter Test             |                                                                                                    |
| User Cali.                   | Read                                                                                                    |
| Advanced Function            |                                                                                                    |
|                              | 💌 X COM: COM1 💌 File Polling Polling                                                                                             |

# 7.3. DAMP AND DISPLAY INDICATION OPTIONS

To adjust options such as Damping, choose the "Configuration" button and then the sub-option "Output".

On the next screen that opens, choose the options for Damp and linear function in the "Output Characteristics" box.

| In the table below, select th | he desired | one for | Display 1 | and [ | Display 2 | 2. (esta | linha | falta no | o português, | mas | esta nos |
|-------------------------------|------------|---------|-----------|-------|-----------|----------|-------|----------|--------------|-----|----------|
| outros manuais – VERIFICAR)   |            |         |           |       |           |          |       |          |              |     |          |

| Informations      |                                     |      |
|-------------------|-------------------------------------|------|
| Configuration     | Outwate                             |      |
| Range             | PV Damp: 1.000 (s)                  |      |
| Output function   | PV Xfer fnctn: Linear               |      |
| Fault protection  |                                     |      |
|                   | Display 1:                          |      |
|                   | Meter type: P. V.                   |      |
|                   | Sel dec pt pos: 1                   |      |
|                   | Display 2:                          |      |
| Monitor           | Meter type: P. V.                   |      |
| Transmitter Cali. | Sel dec pt pos: 1                   |      |
| Transmitter Test  |                                     |      |
| User Cali.        | Read                                |      |
| Advanced Function |                                     |      |
|                   | 🖌 🌋 COM: COM1 🖌 File Polling Pollir | ug O |

# 7.4. WRITING AND ALARM PROTECTION

To enable the writing protection, preventing allowed changes to the configuration already made and saved in the memory of the instrument, simply choose the "Configuration" button and the sub-option: "Fault Protection".

On this same screen, there is also the possibility of setting the alarm, in which you can select an option for very low or very high current to send an alarm signal.

| Informations      |                                                                                                    |           |
|-------------------|----------------------------------------------------------------------------------------------------|-----------|
| Configuration     | write-protect:                                                                                                    |           |
| Range             | State: OFF -<br>OFF ON                                                                                                    |           |
| Output function   | Alarm Current:                                                                                                    |           |
| Fault protection  | State: Output Low Alarm                                                                                                    |           |
|                   | High Alarm: 22.00 mA (21~23)                                                                                                    |           |
|                   | Low Alarm: 3.75 mA (3.5~3.75)                                                                                                    |           |
|                   | Note:1, High Alarm must be at least 0.1 mA upper than High Sat.<br>2, Low Alarm must be at least 0.1 mA lower than Low Sat.<br>Saturation Current: |           |
| Monitor           | High Sat.: 21.00 mA (20.5~22.9)                                                                                                    |           |
| Transmitter Cali. | Low Sat.: 3.90 mA (3.6~3.9)                                                                                                    |           |
| Transmitter Test  |                                                                                                    |           |
| User Cali.        | Read Write                                                                                                    |           |
| Advanced Function |                                                                                                    |           |
|                   | 💌 🌋 COM: COM1 💌 File Polling                                                                                                    | Polling O |

# 7.5. MONITORING VARIABLES

Choose the "Monitor" button and the "Process Variable" sub-option. A screen will be available in which the variables can be selected to be monitored and displayed in a graph.

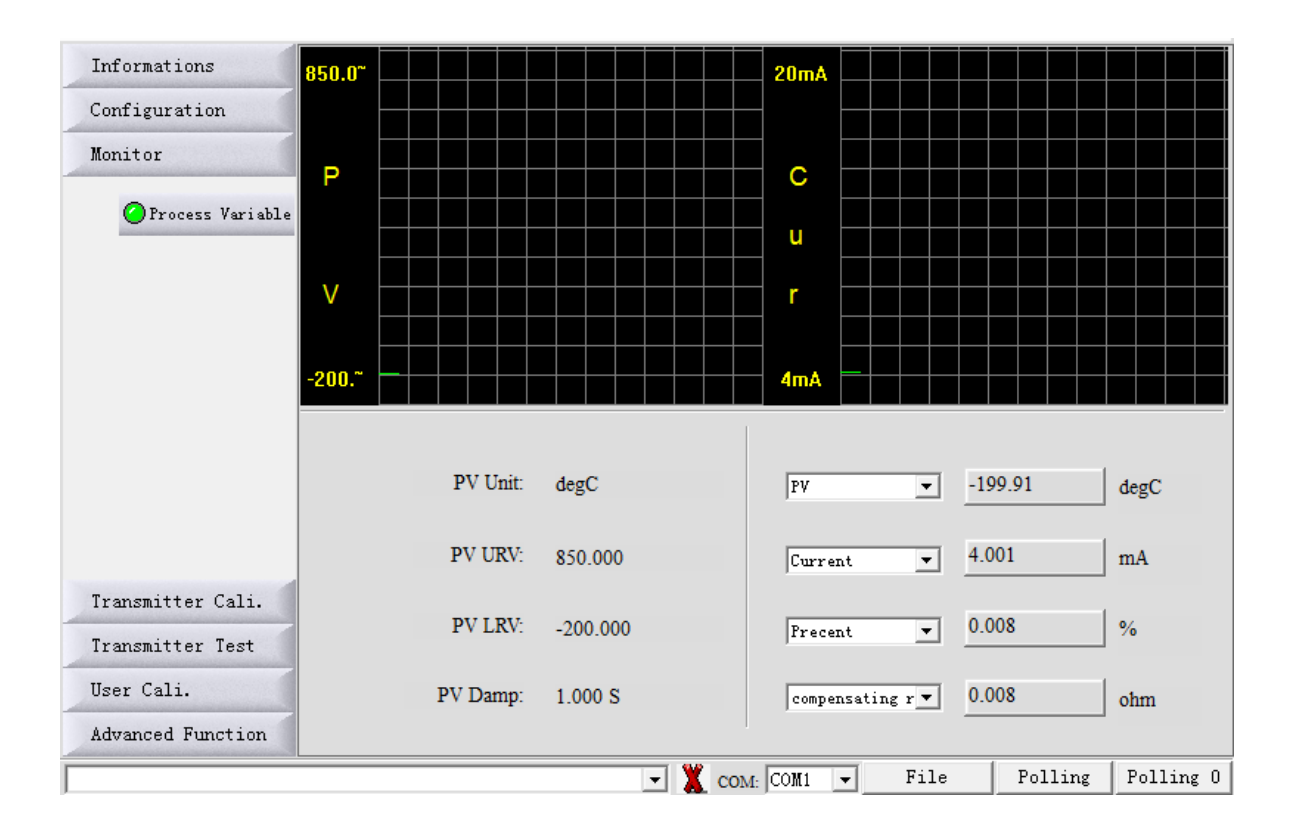

# 7.6. CURRENT TRIM AND LOOP

Choose the "Transmitter Cali" button and the "D/A Cali" sub-option to perform the current trim (4 to 20 mA), using a multimeter as a reference. To perform a simulation and test with various current values, see the options in the "Current Loop Test" table.

| Informations      |                                                    |
|-------------------|----------------------------------------------------|
| Configuration     | Loop Current Cali.:                                |
| Monitor           | Vse standard amperemeter.                          |
| Transmitter Cali. | ○ Use standard voltmeter and resistance = 250 ohm. |
| 🕗 D/A Cali.       | C Use standard voltmeter and resistance = ohm      |
| Anne Chift        | Select Loop Current: 4 mA                          |
| Ally Shirt        | Actual Loop Current: 4.000 mA                      |
|                   | Start Trim Send Exit                               |
|                   | Loop test:                                         |
|                   | 3.8mA C 16.0mA                                     |
|                   | C 4. 0mA C 20. 0mA                                 |
|                   | C 8.0mA C 22.8mA                                   |
| Transmitter Test  | , 12. UMA , Others 3.0 mA                          |
| User Cali.        | Start Send Exit                                    |
| Advanced Function |                                                    |
|                   | ▼ X COM: COM1 ▼ File Polling Polling 0             |

# 7.7. CALIBRATION UNTIL 5 POINTS

To carry out the calibration of the temperature transmitter, it will be necessary to have as a reference a resistance generator in Ohms to change the resistance, or a generator to change the current or millivolts. Choose the "User Cali" button. and in the frame that opens, choose in the "Trim Point:" box: the number of points at which you want to calibrate it.

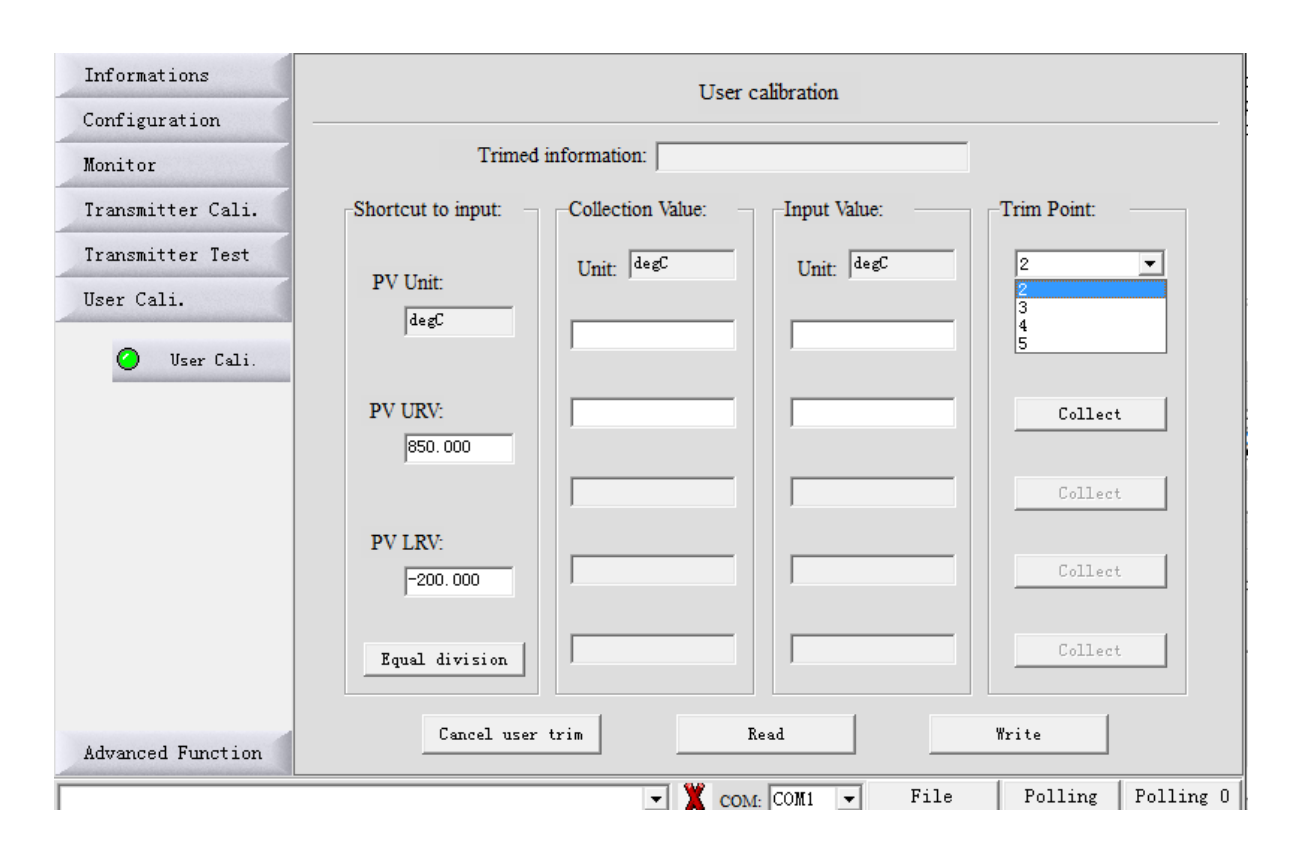

After selecting the number of points at which you want to calibrate your transmitter, click on the "Equal division" button, which will distribute the points to be trimmed and adjusted. It will automatically distribute and equalize the points according to the requested number.

| Informations                                                | User calibration                                              |
|-------------------------------------------------------------|---------------------------------------------------------------|
| Configuration                                               |                                                               |
| Monitor                                                     | Trimed information:                                           |
| Transmitter Cali.                                           | Shortcut to input: Collection Value: Input Value: Trim Point: |
| Transmitter Test<br>User Cali.                              | PV Unit: Unit: degC Unit: degC 5                              |
| 🖉 User Cali.                                                | degC Collect                                                  |
|                                                             | PV URV: 62. 000 Collect                                       |
|                                                             | 325.000 Collect                                               |
|                                                             | PV LRV:<br>-200.000  Collect                                  |
| Clique aqui<br>após selecionar<br>a quantidade<br>de pontos | Equal division 850.000 Collect                                |
| Advanced Function                                           | Cancel user trim Read Write                                   |
|                                                             | 💌 👗 COM: COM1 💌 File Polling Polling                          |

Using the resistance generator in Ohms as a reference, or another calibrator that makes the change within the range that you want to perform the point-to-point calibration, always click on the "Collect" button for each point performed. After making all the points, choose the "Write" button to record the calibration performed and the points generated.

# 7.8 CHANGING THE TYPE OF SENSOR AND THE QUANTITY OF WIRE

To change the type of sensor you are going to use, be it thermocouple (TC) or PT100 (RTD), choose the "Advanced Function" button and the sub-option "Sensor Setup", it will make the Sensor Type options (RTD and TC) available.

| Informations            |                       |                                                                |
|-------------------------|-----------------------|----------------------------------------------------------------|
| Configuration           |                       |                                                                |
| Monitor                 | Sensor configuration: |                                                                |
| Transmitter Cali.       |                       |                                                                |
| Transmitter Test        |                       | Thermal resistor:                                              |
| User Cali.              |                       | Connention: 2-wire                                             |
| Advanced Function       | Sensor type: RTD      | Wire resistance: 0.000 ohm                                     |
| Sensor Setup            | Sensor type. Jack     |                                                                |
| Additional<br>Functions | RTD: PT100, a=385 💌   | Thermocouple:<br>cold junction compensation:<br>Int Cold Comp. |
|                         |                       | Write                                                          |
|                         | 🗾 🌋 сом:              | COM1 - File Polling Polling 0                                  |

On this same screen you can also choose the number of wires for your PT100 or thermocouple, being able to change the options contained in the "Connention" box in the "Thermal Resistor" box.

Selecting the RTD option (PT100) in the box, it will provide the available options below.

| Informations         |                                                                                                    |                                                                           |      |
|----------------------|----------------------------------------------------------------------------------------------------|---------------------------------------------------------------------------|------|
| Configuration        |                                                                                                    |                                                                           |      |
| Monitor              | Sensor configuration:                                                                                                    |                                                                           |      |
| Transmitter Cali.    |                                                                                                    |                                                                           |      |
| Transmitter Test     |                                                                                                    | Thermal resistor:                                                         |      |
| User Cali.           |                                                                                                    | Connention: 2-wire                                                        |      |
| Advanced Function    |                                                                                                    | Wire resistance: 0.000 ohm                                                |      |
| Sensor Setup         | Sensor type: RTD                                                                                                    |                                                                           |      |
| Additional Functions | RTD:       PT100, a=385         PT50, a=391         PT50, a=391         PT100, a=385         PT100, a=385         PT100, a=385         PT100, a=385         PT100, a=385         PT100, a=385         PT100, a=385         PT100, a=385         Ni120         Copper 10, a=428         Copper 50, a=428         Copper 50, a=428         Copper 100, a=428         Copper 100, a=428         copper 100, a=428         copper 100, a=428         copper 100, a=428         copper 100, a=428         copper 100, a=428         copper 100, a=428 | Thermocouple:<br>cold junction compensation:<br>Int Cold Comp. 💌<br>Write |      |
|                      |                                                                                                    | COMI - File Polling Pollin                                                | ng O |
|                      |                                                                                                    |                                                                           |      |

Selecting the TC (Thermocouple) option, it will provide the available options in the box below. Remembering that in the TC option, it also releases the Clearing Board option.

| Informations         |                                                                                                    |
|----------------------|----------------------------------------------------------------------------------------------------|
| Configuration        |                                                                                                    |
| Monitor              | Sensor configuration:                                                                                                    |
| Transmitter Cali.    |                                                                                                    |
| Transmitter Test     | Thermal resistor:                                                                                                    |
| User Cali.           | Connention: 2-wire                                                                                                    |
| Advanced Function    | Wire resistance: 0.000 ohm                                                                                                    |
| Sensor Setup         | Sensor type:  TC                                                                                                    |
| Additional Functions | TC: T/C typ E<br>T/C typ E<br>T/C typ B<br>T/C typ K<br>T/C typ N<br>T/C typ N<br>T/C typ N<br>T/C typ S<br>T/C typ S<br>T/C typ JIN L<br>T/C typ SSRe26<br>T/C typ WSRe26<br>T/C typ WSRe26<br>T/C typ WSRe26<br>T/C typ MSRe26<br>T/C typ MSRE26<br>T/C typ MSRE26<br>T/C typ MSRE26<br>T/C typ |
|                      | - W and COMM - File Polling Polling                                                                                                    |

Whenever selected and made the change as desired, then choose the "Write" button to save.

# 8. WARRANTY

- The **F500-TTDIN** Temperature Transmitter has a 12 month warranty. Such warranty becomes invalid once the following situations are detected:
  - Incorrect installation of the instrument •
  - Use in inappropriate applications •
  - Mechanical damage by impacts •

Electrical damage as a result of damage from other instruments in the industrial plant.

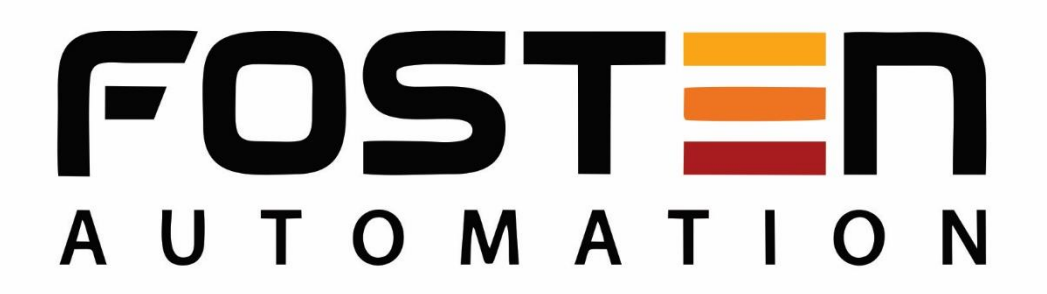

© 2020 Fosten Automation EIRELI, all rights reserved. Fosten Automation EIRELI is not responsible for the misuse of its products.

VERSION JAN 2022 - 00

# FOSTEN AUTOMATION

Avenida Maurílio Bacega, 2652 Sertãozinho / SP

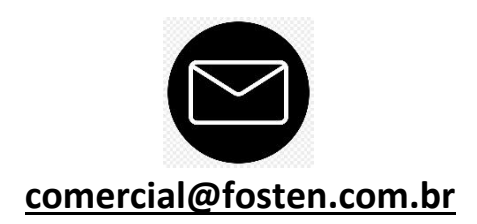

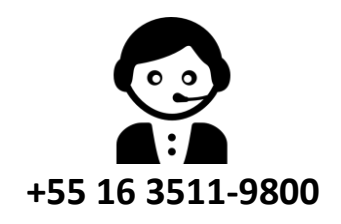